# Univerzita Konštantína Filozofa v Nitre Fakulta sociálnych vied a zdravotníctva Kraskova 1, 949 01 Nitra

## Akademický informačný systém (AIS2)

Dátum: 01.09.2022

#### Prihlásenie

Do systému AIS sa prihláste na stránke <u>https://ais2.ukf.sk/</u>. Prihlasovacie meno je Vaše osobné číslo (OC) a heslo je Vaše rodné číslo (bez lomítka).

#### Vytvorenie zápisného listu

Zápisný list si vytvoríte kliknutím na odkaz "Vytvoriť zápisný list" v časti "Zápisné listy".

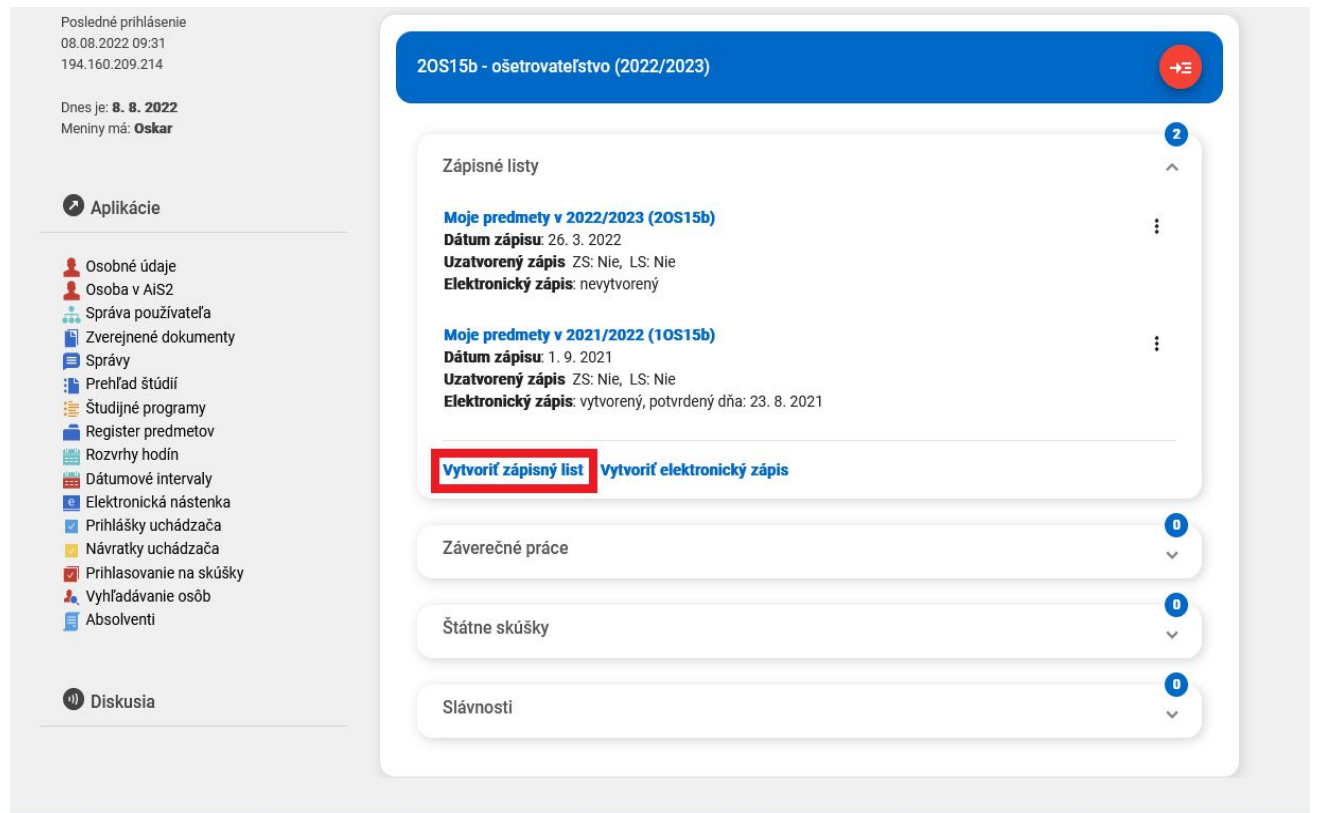

ademický informačný systém AiS2 © UPJŠ Košice

Údaje v tejto tabuľke by mali byť automaticky doplnené, pokiaľ sa tak nestane, kliknite na ikonu listu s pluskom "Pridať nový zápisný list". V tabuľke vymažte nesprávny Študijný program kliknutím na ikonu šípky s xkom "Vymazať študijný program", následne kliknite na ikonu dvoch šípok "Výber skratky študijného programu", zo zoznamu vyberte Váš študijný program a kliknite na tlačítko OK. Doplňte údaje ako ročník a akademický rok. Zápisný list uložíte kliknutím na tlačítko OK.

| Zoznam zápisných lis             | stov |                                                     |                                    |                         |                     |                     |               |
|----------------------------------|------|-----------------------------------------------------|------------------------------------|-------------------------|---------------------|---------------------|---------------|
| Ct 🗟 🥂 🕶   🌒 1                   |      |                                                     |                                    |                         |                     |                     |               |
| Ak. rok<br>Údaje neboli získané. | Roč. | Dát. zápisu Uzatv                                   | vorený LS                          | Podm. zápis             | Dátum               | Príznak             | Modifikova    |
|                                  |      |                                                     | vy                                 | tvorenie zápisné        | ho listu – VSES210  | VSE                 | <b>3210</b> × |
|                                  |      | Akademický rok<br>Ročník                            | 2020/202<br>1 - Prvý ro            | l<br>čník               |                     | •                   | •             |
|                                  |      | Studijný program<br>Typ financovania<br>Stav štúdia | XSP15b<br>2 - študen<br>1 - novopr | t platí školné<br>iiatý | ráca – (Jednoodborc | ové štúdium, bakalá | ii ≁x)        |
|                                  |      |                                                     |                                    |                         |                     |                     |               |

### Elektronický zápis

Následne je potrebné vytvoriť elektronický zápis. V sekcií "Zápisné listy" kliknite na možnosť "Vytvoriť elektronický zápis". Elektronický zápis môžete vytvoriť aj cez vytvorený zápisný list a to nasledovne – kliknite na 3 bodky, ktoré sú vedľa zápisného listu a vyberte možnosť "elektronický zápis".

| S15b - osetrovateľstvo (2022/2023)                                                                                                    | Ģ |
|----------------------------------------------------------------------------------------------------|---|
|                                                                                                    |   |
| Zápisné listy                                                                                                    | ^ |
| Moje predmety v 2022/2023 (20S15b)                                                                                                    | : |
| Dátum zápisu: 26. 3. 2022                                                                                                    | • |
| Uzatvorený zápis ZS: Nie, LS: Nie                                                                                                    |   |
| Elektronický zápis: nevytvorený                                                                                                    |   |
| Moje predmety v 2021/2022 (10S15b)                                                                                                    | : |
| Dátum zápisu: 1. 9. 2021                                                                                                    | • |
|                                                                                                    |   |
| Uzatvorený zápis ZS: Nie, LS: Nie                                                                                                    |   |
| Uzatvorený zápis ZS: Nie, LS: Nie<br>Elektronický zápis: vytvorený, potvrdený dňa: 23. 8. 2021                                                                                          |   |
| Uzatvorený zápis ZS: Nie, LS: Nie<br>Elektronický zápis: vytvorený, potvrdený dňa: 23. 8. 2021<br>Vytvoriť zápisný list Vytvoriť elektronický zápis                                     |   |
| Uzatvorený zápis ZS: Nie, LS: Nie<br>Elektronický zápis: vytvorený, potvrdený dňa: 23. 8. 2021<br>Vytvoriť zápisný list Vytvoriť elektronický zápis                                     |   |
| Uzatvorený zápis ZS: Nie, LS: Nie<br>Elektronický zápis: vytvorený, potvrdený dňa: 23. 8. 2021<br>Vytvoriť zápisný list Vytvoriť elektronický zápis<br>Záverečné práce                  | Ç |
| Uzatvorený zápis ZS: Nie, LS: Nie<br>Elektronický zápis: vytvorený, potvrdený dňa: 23. 8. 2021<br>Vytvoriť zápisný list Vytvoriť elektronický zápis<br>Záverečné práce                  | ~ |
| Uzatvorený zápis ZS: Nie, LS: Nie<br>Elektronický zápis: vytvorený, potvrdený dňa: 23. 8. 2021<br>Vytvoriť zápisný list Vytvoriť elektronický zápis<br>Záverečné práce<br>Štátne skúšky | ~ |
| Uzatvorený zápis ZS: Nie, LS: Nie<br>Elektronický zápis: vytvorený, potvrdený dňa: 23. 8. 2021<br>Vytvoriť zápisný list Vytvoriť elektronický zápis<br>Záverečné práce<br>Štátne skúšky |   |
| Uzatvorený zápis ZS: Nie, LS: Nie<br>Elektronický zápis: vytvorený, potvrdený dňa: 23. 8. 2021<br>Vytvoriť zápisný list Vytvoriť elektronický zápis<br>Záverečné práce<br>Štátne skúšky |   |

Vo formulári zaškrtnite všetky polia podľa priloženého obrázka. V prípade, že nastala zmena vo vašich osobných údajoch, v sekcii "Potvrdenia - Nastali zmeny v osobných údajoch" zaškrtnite možnosť "Áno", v opačnom prípade zaškrtnite "Nie".

| Ŧ | Zápisný list                                                                                                    | 0           |
|---|----------------------------------------------------------------------------------------------------|-------------|
|   | 2020/2021, Prvý ročník, XSP15b - sociálna práca, (Jednoodborové štúd                                                      |             |
| v | Predmety                                                                                                    | <del></del> |
|   | ZS - 0, LS - 0, BZ - 0, Spolu 0 kreditov                                                                                  |             |
| v | Potvrdenia                                                                                                    | ×           |
|   | ✓ B dem pokračovať v štúdiu v akademickom roku 2020/2021.          Nastali zmeny v osobných údajoch       ✓ Áno       Nie |             |
| v | Poskytovanie osobných údajov – súhlasy a potvrdenia                                                                       | 0           |
|   | Aký je rozdiel medzi potvrdením a súhlasom?<br>€ A <sup>t</sup> ▼                                                         | i           |
|   | Typ suhl. Udelený Dát. udelenia Aktuálny Modifi                                                                           | *           |
| Ľ | / 0 ∢ ▶                                                                                                    | ٥           |
| v | Potvrdenie elektronického zápisu                                                                                          | <u></u>     |
|   | vtvrdzujem ukončenie elektronického zápisu dňa 05.10.2020<br>Dokončiť elektronický zápis                                  | _           |
| 2 | 2020/2021, Prvý ročník, XSP15b – sociálna práca, (Jednoodborové štúdium, bakalárs                                         | ky          |
|   | Dátum zápisu , Stav: Nepotvrdený, Potv                                                                                    | rdil:       |
| D | Dokumenty (==)                                                                                                    |             |

#### Zápis predmetov

Do zápisného listu je potrebné pridať predmety, na ktoré sa prihlasujete v každom semestri. Kliknite na "Prehľad štúdií".

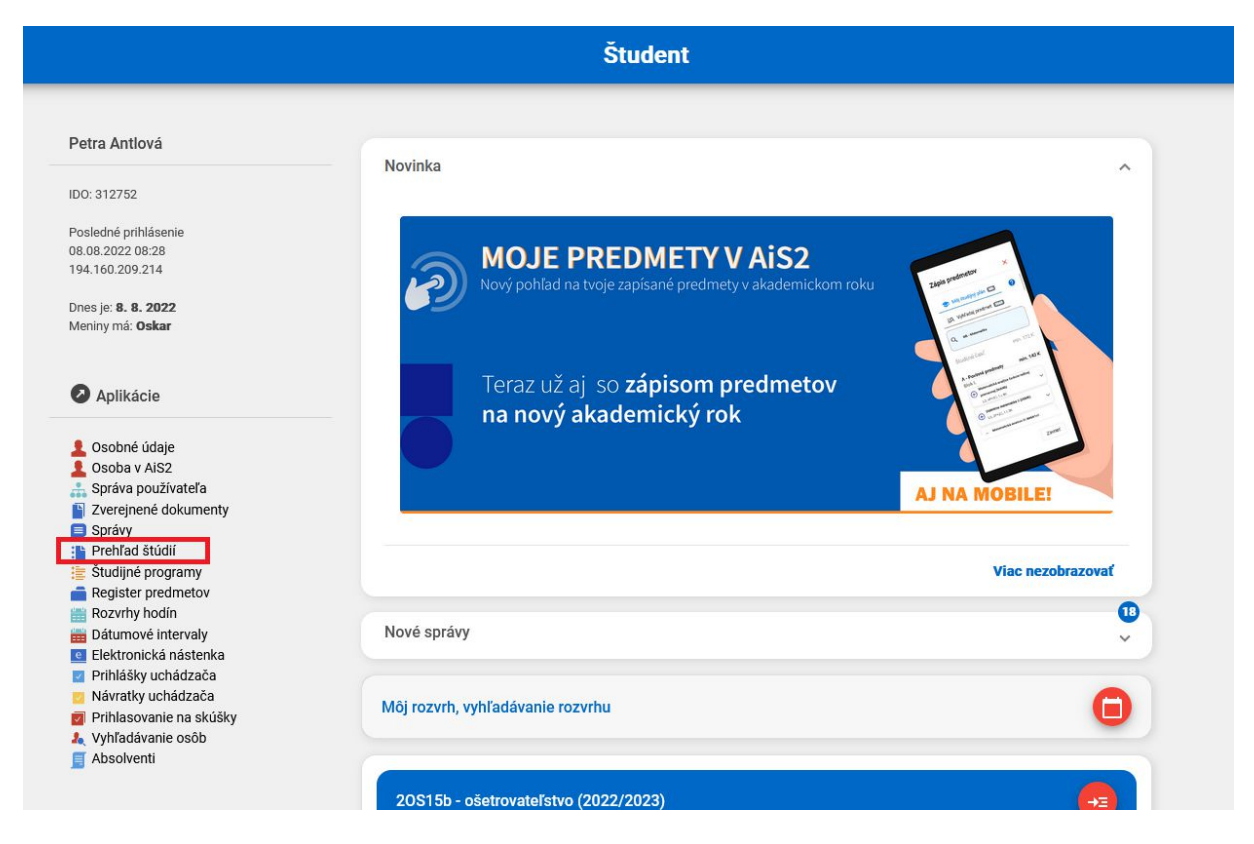

Otvorí sa okno so zápisným listom resp. zápisnými listami. Kliknete na konkrétny zápisný list, následne cez ikonu "panáčika" vyberiete možnosť "Zápis predmetov, kredity".

| 💩 VSES017: Ad                  | ministrácia štúdií študenta - Mozilla Firefox                                                                                                    |                                                                                |                                                 |                    |                    |         |                   |                        | × |
|--------------------------------|----------------------------------------------------------------------------------------------------|--------------------------------------------------------------------------------|-------------------------------------------------|--------------------|--------------------|---------|-------------------|------------------------|---|
| 0 8 ==                         | https://ais2.ukf.sk/ais/servlets/WebUISe                                                                                                    | ervlet?appClassName=ais.gui.vs.e                                               | s.VSES017App&kod/                               | Aplikacie = VSES0  | 178tviewer=web8tui | Lang=SK |                   | ☆                      | ≡ |
|                                |                                                                                                    |                                                                                |                                                 |                    |                    |         | Petra Ant         | lová                   |   |
| Študent Petr                   | ra Antiová, ISIC: \$421000445111J, OC: 3127                                                                                                    | 52, PIK: 36143566902808836, IDO: 3                                             | 312752                                          |                    |                    |         | Detail osobnýc    | h <mark>údajo</mark> v | Ð |
| v Zoznam šti<br>⊰t v<br>OJ Roi | údií<br>Š. pr. Študijný program                                                                                                    | Doplň. údaje Z                                                                 | ačiatok – Koniec                                | Dížka Doba         | u Číslo diplomu    | Číslo z | Číslo vys         | vedč                   |   |
| FSV 1 (                        | OS15b ošetrovateľstvo                                                                                                    | (jednoodborové 0                                                               | 1.09.2021                                       | 6                  | 1,0                |         |                   | > ¢                    | Û |
| Zápisné I                      | isty Záverečné práce Štátne s                                                                                                    | skúšky Slávnosti štúdia                                                        |                                                 |                    |                    |         |                   |                        |   |
| * Zoznam                       | zápisných listov                                                                                                    |                                                                                |                                                 |                    |                    |         |                   |                        |   |
| Ak. ro                         | Vytvoriť elektronický zápis<br>Doplniť elektronický zápis<br>Detail elektronického zápisu                                                                              | Doplň. údaje<br>(jednoodborové štúdium, bakal<br>(jednoodborové štúdium, bakal | Dát. zápisu Potv.<br>01.09.2021 A<br>26.03.2022 | Podrr Dĺžka<br>N 6 | S. št. T. št. PJ   | Dátum   | Prízn OJ<br>FSVAZ | šti                    |   |
| 2022/2                         | Zápis predmetov, kredity<br>Priebežné hodnotenie<br>Termíny hodnotenia<br>Hodnotenia, priemery<br>Prihlásenie / Odhlásenie z rozvrhu<br>Kontrola prerekvizít predmetov | geonoodoo ove staatan, baka                                                    | 20.05.2022                                      | N O                | r j                |         | FSVAL             | 50                     |   |
|                                | Odporúčaný študijný plán                                                                                                    |                                                                                |                                                 |                    |                    |         |                   |                        |   |
| 1 /                            | 2 <                                                                                                    |                                                                                |                                                 |                    |                    |         |                   | > ¢                    |   |

V sekcii "Časti zápisného listu" sa nachádzajú 3 typy predmetov - "Povinné predmety", "Povinne voliteľné predmety" a "Výberové Predmety". Je potrebné zvoliť každú z týchto sekcií zvlášť a pridať do nich zvolené predmety. Predmet do zápisného listu pridáte kliknutím na ikonu papiera s pluskom "Pridať predmet", následne zvoľte možnosť "Pridať predmet zo študijného plánu". *Ak ste predmet v minulosti neabsolvovali, zvoľte možnosť "Pridať neabsolvovaný predmet"*.

| ipisný list 2020/2021, Prvý ročník, rok štúdia: 1,<br>Predmety Prehľad kreditov                                                                                                    | (SP15b – sociálna práca, (Jednoodborové štúdium, bakalársky P st., externá forma)                                                   |               |
|----------------------------------------------------------------------------------------------------|----------------------------------------------------------------------------------------------------|---------------|
| Casti zápisného listu                                                                                                    | ▼ Predmety zápisného listu<br>Interval pre zápis: (10.07.2020 00:00 - 17.10.2020 23:59)<br>『・ ②                                     |               |
| <ul> <li>Jac - Judging 481</li> <li>B - Povinné predmety</li> <li>E - Povinné voliteľné predmety</li> <li>E Výberové predmety</li> <li>S - Státne skúšky</li> <li>E A - Povinné predmety</li> <li>E - Povinné voliteľné predmety</li> </ul> | Přídať predmet zo študijného plánu<br>Přídať predmet z ponuky predmetov<br>Přídať nebslovovaňý predmet<br>Přídať odporúčaný predmet | Ukončenie Dát |

V zozname predmetov, zaškrtnite predmety, ktoré chcete pridať do zápisného listu a kliknite na tlačítko OK. V zozname povinných predmetov je potrebné pridať všetky predmety.

|                                                                                                    |                | Pridan                         | ie predmetov do zápisného listu               |                                 | VSES   | 023 > |
|----------------------------------------------------------------------------------------------------|----------------|--------------------------------|-----------------------------------------------|---------------------------------|--------|-------|
| ок 🗙   🖿                                                                                                    |                |                                |                                               |                                 |        |       |
| Fakulta/Univerzita                                                                                                    | FSVAZ UKF - I  | Fakulta sociálnych vied a zdra | avotníctva                                    |                                 | ~      | Ŷ     |
| Akademický rok                                                                                                    | 2020/2021      |                                |                                               |                                 | ~      |       |
| Študijný program                                                                                                    | XSP15b         | sociálna práca - (Jednoodb     | orové štúdium, bakalársky P st., externá forr | na)                             | $\sim$ |       |
| Časť študijného plánu                                                                                                    | SC – Študijná  | časť                           |                                               |                                 | ~      |       |
| Typ výučby                                                                                                    | A - Povinné p  | redmety                        |                                               |                                 | ~      |       |
| Doporučený ročník                                                                                                    | 1 – Prvý roční | k                              |                                               |                                 | ~      | Ŷ     |
| Predmety študijné                                                                                                    | ho plánu       |                                |                                               |                                 |        |       |
| 19 19 1 : 주 •                                                                                                    |                |                                |                                               |                                 |        |       |
| P                                                                                                    | Blok           | Názov Podpr                    | rogram Kód predmetu Sk. predmetu              | Názov predmetu Názov v          |        |       |
|                                                                                                    | PP             | Povinné predm                  | KSPSV/B001X/15 B001X                          | Úvod do práva Introduction to   | )      | -     |
| Image: A state of the state of the state | PP             | Povinné predm                  | KSPSV/B003X/15 B003X                          | Odborná prax I. Vocational Tra  | i      |       |
|                                                                                                    | PP             | Povinné predm                  | KSPSV/B004X/15 B004X                          | Úvod do štúdia Introduction to  | )      |       |
|                                                                                                    | PP             | Povinné predm                  | KPSV/B001X/15 B001X                           | Základy všeobe Fundamentals     |        |       |
|                                                                                                    | PP             | Povinné predm                  | KSPSV/B005X/15 B005X                          | Sociálna politika Social Policy |        | -     |
| 1.1                                                                                                    |                |                                |                                               |                                 |        |       |

#### Prihlásenie na rozvrh

Po pridaní predmetov do zápisného listu je potrebné prihlásiť sa na rozvrh. Kliknite na vytvorený zápisný list a cez ikonu "panáčika" vyberte možnosť "Prihlásenie na rozvrh".

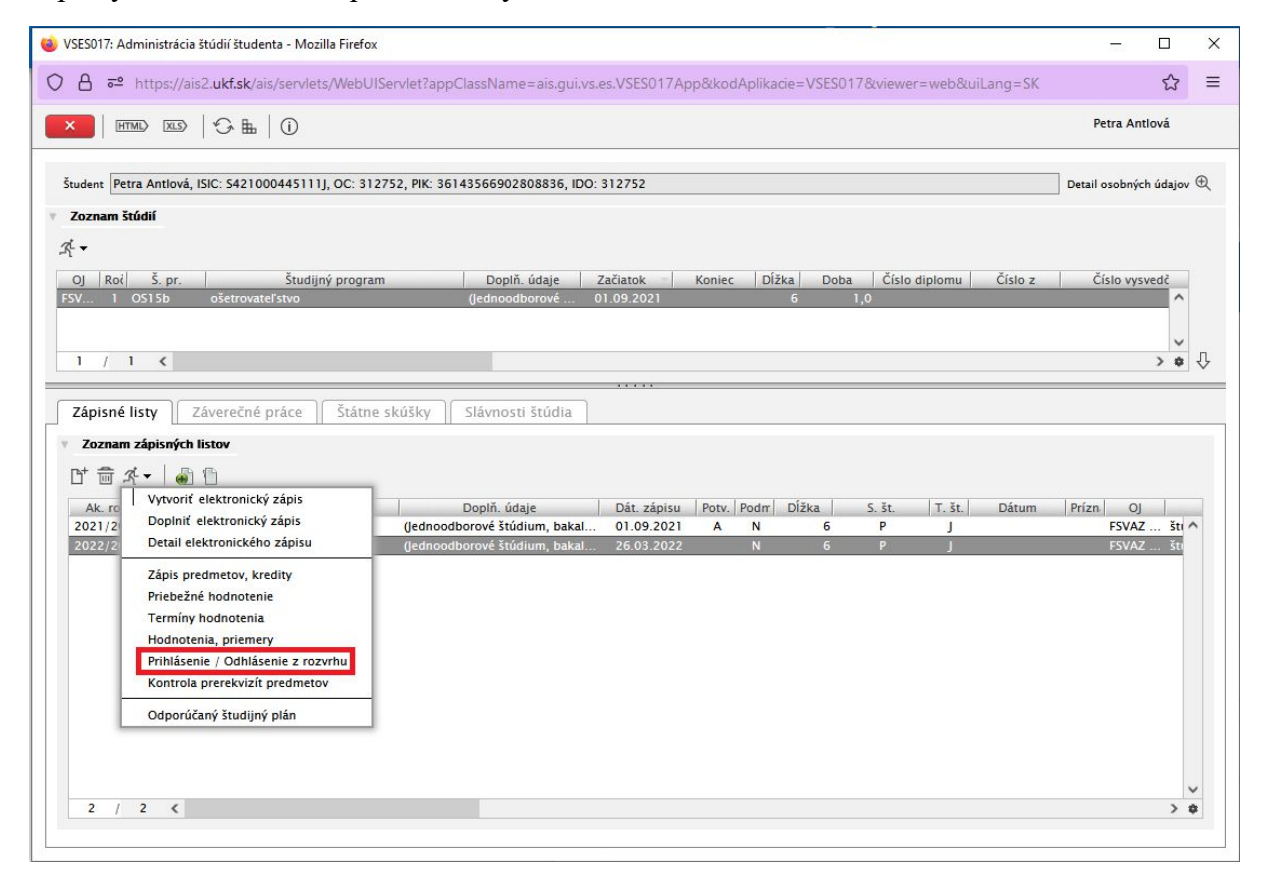

Vyberte požadovaný semester, a kliknite na ikonu šípky dole "Zobraziť predmety". Následne označte predmet, a kliknite na ikonu ceruzky "Aktualizovať prihlásenie na rozvrh".

| Štúdium 0XSP15b,     | , doba: 0.0, rok š | itúdia: 1, od: 01.0 | 9.2020, sociálna prá | ica, (Jednoodborové  | é štúdium, bakala | irsky P st., externá for | rma)  |            |
|----------------------|--------------------|---------------------|----------------------|----------------------|-------------------|--------------------------|-------|------------|
| Zápisný list 2020/20 | 21, Prvý ročník, ) | XSP15b - (Jednood   | borové štúdium, ba   | kalársky P st., exte | rná forma)        |                          |       |            |
| Semester Z - Zimn    | lý semester        |                     |                      |                      |                   |                          |       | - Û        |
| Predmety zápisnél    | ho listu, rozvrh   |                     |                      |                      |                   |                          |       |            |
|                      |                    | Interval pre p      | rihlasovanie: (13.07 | 7.2020 00:00:00 -    | 17.10.2020 23:5   | 9:00)                    |       | Ð          |
| 🖉 🖥   🖱              |                    |                     |                      |                      |                   |                          |       |            |
| Kód predmetu         | Sk. predmetu       | Názov               | Semester             | Тур                  | Rozsah            | Prihlásený na            | Jazyk |            |
| KSPSV/B003X/15 B     | 003X               | Odborná prax I.     | Z                    | A                    | 6C                |                          | SK    |            |
|                      |                    |                     |                      |                      |                   |                          |       |            |
|                      |                    |                     |                      |                      |                   |                          |       |            |
|                      |                    |                     |                      |                      |                   |                          |       |            |
|                      |                    |                     |                      |                      |                   |                          |       | -          |
| 1 / 1 ∢              |                    |                     |                      |                      |                   |                          |       | → <b>‡</b> |

Zobrazia sa Vám dostupné termíny predmetu, skontrolujte si čas, miesto a kredity predmetu, vybraný termín zaškrtnite a kliknite na tlačítko OK.

Rozsah vybraných termínov musí spĺňať rozsah predmetu – ak je "Požadovaný rozsah" 6C, tak súčet rozsahov vybraných termínov sa musí rovnať rozsahu predmetu: 3C+3C=6C.

|              |                                              | Prihlásenie na r                   | ozvrh    |            |                                | VSES024 |
|--------------|----------------------------------------------|------------------------------------|----------|------------|--------------------------------|---------|
| ок 🗙         | <b>£</b>                                     |                                    |          |            |                                |         |
|              |                                              |                                    |          |            |                                |         |
| Predmet KSPS | SV/B003X/15 - Odborná prax I.                |                                    |          |            |                                |         |
|              |                                              | Požadovaný rozs                    | ah: 6C   |            |                                |         |
| Rozvrhové o  | okienka predmetu                             |                                    |          |            |                                |         |
| Rovnomerne   | rozdeliť prihlásených študentov              | [                                  |          | _          |                                |         |
| Р            | Kód predmetu Sk. predmetu                    | Názov                              | Rozsah   | Prihlásení | Čas a miesto                   | D       |
|              | KSPSV/B003X/15 B003X<br>KSPSV/B003X/15 B003X | Odborná prax I.<br>Odborná prax I. | 3C<br>3C | 3          | So 07:30 KRA0<br>So 17:15 KRA0 |         |
|              |                                              |                                    |          |            |                                |         |
| 2 / 2        | 0.4                                          |                                    |          |            |                                | → Φ     |

Následne si môžete zobraziť rozvrh pre daný semester kliknutím na ikonu oka "Zobraziť rozvrh".

| × HTML          |                        | (i)                               |                 | Petra A                                           | Antlová               |
|-----------------|------------------------|-----------------------------------|-----------------|---------------------------------------------------|-----------------------|
| Študent Pat     | ra Antiová 1510: 5421( | 004451111 00- 212752 DK- 26       | 14356600280     | 8835                                              |                       |
| Štúdium 10      | S15b, doba: 1.0, rok š | údia: 2, od: 01.09.2021, ošetrov  | ateľstvo, (jedn | ooso<br>oodborové štúdium, bakalársky P st., denr | iá forma)             |
| Zápisný list 20 | 22/2023, Druhý ročník  | , OS15b – (Jednoodborové štúdiu   | m, bakalársky   | P st., denná forma)                               |                       |
|                 |                        |                                   |                 |                                                   |                       |
| Semester Z -    | · Zimný semester       |                                   |                 |                                                   | <ul> <li>↓</li> </ul> |
| Predmety zá     | pisného listu, rozvrh  |                                   |                 |                                                   |                       |
|                 | Interv                 | al pre prihlasovanie: (08.07.2022 | : 00:00:00 - 1  | 2.09.2022 23:59:00)                               | Ð                     |
|                 |                        |                                   |                 |                                                   |                       |
| Kód predme      | tu Sk. predmetu        | Názov                             | Typ Rozs        | ah Prihlásený na                                  |                       |
|                 |                        |                                   |                 |                                                   |                       |